## AZTC General Civil e-Filing Quick-Guide to 3 Approaches (Maricopa, Pima, All Other Counties)

DESCRIPTION: When filing documents in Arizona to initiate a general civil action or to file additional documents in an existing case, there are three unique sets of requirements (approaches) based on which Superior Court you are filing into. Each of these approaches (the Maricopa approach, the Pima approach, and the All Other Counties approach) affects many things, e.g. what you can file, how to file, what information you need to provide, what documents are required, etc. AZTurboCourt (AZTC) models each jurisdiction's approach for you, guiding you so you meet their requirements for case initiation and subsequent filings. This **AZTC 3 Approaches Quick-Guide** shows the differences between the counties.

| GENERAL FILING INFORMATION                                                                 |                                                                                                    |                                                                                                    |                                                                        |
|--------------------------------------------------------------------------------------------|----------------------------------------------------------------------------------------------------|----------------------------------------------------------------------------------------------------|------------------------------------------------------------------------|
|                                                                                            | Maricopa                                                                                                    | Pima                                                                                                    | All Other Counties                                                     |
| Filing Options                                                                             | Initiating & Subsequent Filings                                                                                                    | Initiating & Subsequent Filings                                                                                                    | Initiating & Subsequent Filings                                        |
| Services Available                                                                         | e-File (Initiating & Subsequent)<br>e-File & e-Serve (Subsequent only)                                                                                | e-File (Initiating & Subsequent)<br>e-File & e-Serve (Subsequent only)                                                                                           | e-File (Initiating & Subsequent)<br>e-File & e-Serve (Subsequent only) |
| # of Main Documents per<br>Submission                                                      | Up to 6 for Case Initiation<br>1 for Subsequent filings<br>(plus Main Documents required by court)                                                    | Up to 6 (plus additional Main<br>Documents as required by the court)                                                                                             | Up to 6 (plus additional Main<br>Documents as required by the court)   |
| # of Supporting Documents per<br>Main Document                                             | 25                                                                                                    | 25                                                                                                    | 25                                                                     |
| Attachment File Formats Allowed                                                            | PDF (DOC, DOCX, ODT)<br>(proposed orders must be DOC, DOCX, or<br>ODT depending on the situation)                                                     | PDF (DOCX, ODT)<br>(proposed orders must be DOCX or ODT)                                                                                                    | PDF (DOCX, ODT)<br>(proposed orders must be DOCX or ODT)               |
| Maximum Document Size                                                                      | 10 MB                                                                                                    | 10 MB                                                                                                    | 9.5 MB                                                                 |
| Maximum # of Characters per<br>Document Title/Description                                  | 100                                                                                                    | 100                                                                                                    | 100                                                                    |
| Stamped Document Availability                                                              | Less than an hour after Acceptance                                                                                                    | Within an hour after Acceptance                                                                                                    | Available next day after Acceptance                                    |
| Stamped Document Retrieval<br>(within the AZTC Form Set from<br>the Filing Details screen) | <ul> <li>Click on the document name under the Stamped Documents section.</li> <li>Also available via the View Court Case Documents button.</li> </ul> | <ul> <li>Click on the Court Copy link or<br/>Endorsed link aside document name.</li> <li>Also available via the View Court Case<br/>Documents button.</li> </ul> | <ul> <li>Click on the View Court Case<br/>Documents button.</li> </ul> |
| Accessing the Court Docket<br>(from within an AZTC Form Set<br>with Status = e-Filed)      | <ul> <li>Click on the View Court Case<br/>Documents button.</li> </ul>                                                                                | <ul> <li>Click on the View Court Case<br/>Documents button.</li> </ul>                                                                                           | <ul> <li>Click on the View Court Case<br/>Documents button.</li> </ul> |

| CASE INITIATION                                                                                                    |                                                                                                    |                                                                                                    |                                                                                                    |
|----------------------------------------------------------------------------------------------------|----------------------------------------------------------------------------------------------------|----------------------------------------------------------------------------------------------------|----------------------------------------------------------------------------------------------------|
|                                                                                                    | Maricopa                                                                                                    | Pima                                                                                                    | All Other Counties                                                                                                    |
| Case Initiation – Documents Always<br>Generated for You by AZTC                                                                                                    | <ul> <li>Civil Cover Sheet</li> <li>Certificate of Compulsory Arbitration</li> <li>Summons (1 per defendant)</li> </ul>                                                                                                    | <ul> <li>Civil Cover Sheet</li> <li>FASTAR Certificate</li> <li>Summons (1 per defendant)</li> </ul>                                                        | <ul> <li>Civil Cover Sheet</li> <li>Certificate of Compulsory Arbitration</li> <li>Summons (1 per defendant)</li> </ul>                                                            |
| Case Initiation – Optional Documents<br>Generated for You by AZTC                                                                                                    | <ul> <li>Notice of Provisional Remedy With Notice</li> <li>Notice of Provisional Remedy Without<br/>Notice</li> </ul>                                                                                                    | <ul> <li>Notice of Provisional Remedy With Notice</li> <li>Notice of Provisional Remedy Without<br/>Notice</li> </ul>                                       | <ul> <li>Notice of Provisional Remedy With Notice</li> <li>Notice of Provisional Remedy Without<br/>Notice</li> </ul>                                                              |
| Case Initiation – File Pro Hac Vice?                                                                                                    | N/A                                                                                                    | N/A                                                                                                    | N/A                                                                                                    |
| Case Initiation – Request a Court<br>Interpreter?                                                                                                    | Yes                                                                                                    | Yes                                                                                                    | Yes                                                                                                    |
| Civil Case Category Selection<br>(Each Category has an affiliated list of<br>Sub-Categories. In Pima, to initiate a<br>Real Property case, select Other Civil<br>Case Categories.)                                                                                     | <ul> <li>Contracts</li> <li>Medical Malpractice</li> <li>Tort Non-Motor Vehicle</li> <li>Tort Motor Vehicle</li> <li>Other Civil Case Categories</li> </ul>                                                                                                    | <ul> <li>Contracts</li> <li>Medical Malpractice</li> <li>Tort Non-Motor Vehicle</li> <li>Tort Motor Vehicle</li> <li>Other Civil Case Categories</li> </ul> | <ul> <li>Contracts</li> <li>Medical Malpractice</li> <li>Real Property</li> <li>Tort Non-Motor Vehicle</li> <li>Tort Motor Vehicle</li> <li>Other Civil Case Categories</li> </ul> |
| Main Document Selection<br>(to initiate your case)<br>(In Pima and All Other Counties you<br>may file up to 6 Main Documents.<br>Here are the choices of Main<br>Document you can select as your "#1<br>primary" document to initiate a case<br>in that jurisdiction.) | <ul> <li>Application: Application/Petition (Case<br/>Initiating Document Only)</li> <li>Application for Provisional Remedy</li> <li>Application for Temporary Restraining<br/>Order</li> <li>Complaint</li> <li>Petition: Application/Petition (Case<br/>Initiating Document Only)</li> <li>Petition for Order to Show Cause</li> <li>Petition to Seal Records - Pursuant to ARS<br/>13-911</li> </ul> | <ul> <li>Application</li> <li>Claim</li> <li>Complaint</li> <li>Declaration</li> <li>Notice</li> <li>Petition</li> <li>Request</li> </ul>                   | <ul> <li>Affidavit</li> <li>Application</li> <li>Complaint</li> <li>Demand</li> <li>Notice</li> <li>Notice - Hearing</li> <li>Petition</li> <li>Request for Hearing</li> </ul>     |

| Supporting Documents<br>(these documents can be attached in<br>support of/connected to your main<br>document) | <ul> <li>Exhibit/Attachment (Supporting)</li> <li>Proposed Order</li> <li>Proposed Judgment</li> </ul>                                                                                                    | <ul> <li>Exhibit/Attachment (Supporting)</li> <li>Proposed Order (only when requested by the court)</li> </ul>             | <ul> <li>Exhibit/Attachment (Supporting)</li> <li>Proposed Hearing</li> <li>Proposed Judgment</li> <li>Proposed Order</li> </ul>                                                                                       |
|----------------------------------------------------------------------------------------------------|----------------------------------------------------------------------------------------------------|----------------------------------------------------------------------------------------------------|----------------------------------------------------------------------------------------------------|
| Additional Main Documents<br>(up to 5)                                                                        | <ul> <li>Application</li> <li>Complaint</li> <li>Granted Waiver and Deferrals</li> <li>Notice</li> <li>Petition</li> <li>Proposed Order</li> <li>(Several of these categories have different documents subtypes you can select from.)</li> </ul> | <ul> <li>Proposed Hearing</li> <li>Proposed Judgment</li> <li>Proposed Order</li> <li>FASTAR Choice Certificate</li> </ul> | <ul> <li>Affidavit</li> <li>Application</li> <li>Petition</li> <li>Complaint</li> <li>Request</li> <li>Demand</li> <li>(Several of these categories have different documents subtypes you can select from.)</li> </ul> |

| SUBSEQUENT FILINGS (filing into an existing case)                                                      |                                                |                                                                                                    |                                                                                                    |
|----------------------------------------------------------------------------------------------------|------------------------------------------------|----------------------------------------------------------------------------------------------------|----------------------------------------------------------------------------------------------------|
|                                                                                                    | Maricopa                                       | Pima                                                                                                    | All Other Counties                                                                                                    |
| Subsequent Filing – Filing a<br>Proposed Order, Proposed<br>Judgment, or Proposed Notice of<br>Hearing | Can only be attached as a Supporting document. | Can only be attached as a Main<br>document under the <b>Attach Additional</b><br><b>Documents</b> section.                                                                                                    | Can only be attached as a Supporting<br>document.<br>If filing only a Proposed Order, a<br>Proposed Judgment, or a Proposed<br>Notice of Hearing, then it must be<br>attached as a Supporting document to a<br>corresponding Notice of Filing, e.g.<br><b>Notice of Filing: Proposed Order</b> .<br>Otherwise, you can attach it as a<br>Supporting document to a Motion, for<br>example.                                                            |
| Subsequent Filing – Requesting<br>Issuance of a Summons                                                | Not available at this time                     | Can be requested in the AZTC<br>questionnaire from the "Main<br>Document - Select" screen by clicking<br>the checkbox option, <b>Praecipe (System</b><br><b>Generated Document)</b> , and selecting<br>Summons.<br>Can also be requested based on certain<br>other Main Documents chosen, e.g. with<br>a Motion or an Answer & Cross Claim.<br>Respond 'Yes' to the "Adding New<br>Party?" question.<br>AZTC will generate up to 50 Summonses<br>for you after answering the | Can be requested in the AZTC<br>questionnaire on the "Main Document -<br>Select" screen by clicking the "Add a<br>new case participant" checkbox. For<br>each new case participant that is a<br>Defendant, a Summons will be<br>generated.<br>AZTC will generate up to 50 Summonses<br>for you after answering the<br>questionnaire. (You cannot attach your<br>own Summons.)<br><b>NOTE:</b> e-Service is not allowed for<br>issuance of a Summons. |
|                                                                                                    |                                                | questionnaire. (You cannot attach your<br>own Summons.)<br><b>NOTE:</b> e-Service is not allowed for<br>issuance of a Summons.                                                                                                    |                                                                                                    |

| Subsequent Filing – Requesting<br>Issuance of a Subpoena                                                                                                    | Not available at this time                     | Must be selected in the AZTC<br>questionnaire from the "Main<br>Document - Select" screen by clicking<br>the checkbox, <b>Praecipe (System</b><br><b>Generated Document)</b> , and selecting<br>Subpoena.<br>AZTC will generate the subpoena for you<br>after answering the questionnaire. (You<br>cannot attach your own subpoena.)<br><b>NOTE:</b> e-Service is not allowed for<br>issuance of a Subpoena. | Can be selected in the AZTC<br>questionnaire from the "Main<br>Document - Select" screen by choosing<br>it as the Document Category &<br>Document.<br>Call also be requested from the "Main<br>Document - Select" screen by clicking<br>the "Need to file a subpoena" checkbox.<br>AZTC will generate the subpoena for you<br>after answering the questionnaire. (You<br>cannot attach your own subpoena.)<br><b>NOTE:</b> e-Service is not allowed for<br>issuance of a Subpoena. |
|----------------------------------------------------------------------------------------------------|------------------------------------------------|----------------------------------------------------------------------------------------------------|----------------------------------------------------------------------------------------------------|
|                                                                                                    | Subsequent Filings – Optional Docu             | ments Generated for You by AZTurboCourt                                                                                                    |                                                                                                    |
| In some instances, a document will be generated for you when you request it. In other instances, based on the way you respond to the questions, AZTC will automatically generate the additional required documents needed by the jurisdiction you are filing into. |                                                |                                                                                                    |                                                                                                    |
|                                                                                                    | Maricopa                                       | Pima                                                                                                    | All Other Counties                                                                                                    |
| First Appearance<br>(auto-generated when<br>appropriate)                                                                                                    | (none)                                         | (none)                                                                                                    | First Appearance Notice                                                                                                    |
| Certificate                                                                                                    |                                                |                                                                                                    |                                                                                                    |
| (auto-generated when appropriate)                                                                                                    | (not applicable)                               | FASTAR Controverting Certificate                                                                                                    | Certificate of Compulsory Arbitration<br>Controverting Certificate of Compulsory<br>Arbitration                                                                                                    |
| (auto-generated when<br>appropriate)<br>Request issuance of a Subpoena<br>(by request)                                                                                                    | (not applicable)<br>Not available at this time | FASTAR Controverting Certificate Subpoena in a Civil Case                                                                                                    | Certificate of Compulsory Arbitration<br>Controverting Certificate of Compulsory<br>Arbitration<br>Subpoena in a Civil Case                                                                                                    |